## **Configure NHS Trust Details**

Last Modified on 05/03/2021 9:29 am GMT

## Permissions

You will require an Access Role with the following permissions:

• Imports/Exports

**Note:** This article relates to the ESR Inbound process and is relevant to NHS organisations only. View the ESR Process Diagram or Feature Overview for a full description of the process.

- 1. Navigate from the Home page to Administrative Settings | Imports/Exports | NHS Trust Details.
- 2. Click New Trust to open the NHS Trust Details window.

| Trust Name *        |          | Trust VPD             |        |      |
|---------------------|----------|-----------------------|--------|------|
| Period Type         | Weekly 🗸 | Period Run            | Normal | ~    |
| FTP Address         |          | FTP Username          |        |      |
| FTP Password        |          | Run Sequence          | 1      |      |
| Delimiter Character |          | ESR Interface Version | v1.0   | ~ (? |

## 3. Complete the NHS Trust Details:

| NHS Trust<br>Details | Description                                                                                                    |
|----------------------|----------------------------------------------------------------------------------------------------|
| Trust Name           | Enter the name of the trust.                                                                                                    |
| Trust VPD            | Enter the unique identifier of the trust.                                                                                                    |
| Period Type          | Select a frequency for the inbound interface from 'Weekly', 'Monthly', 'Lunar<br>Month' or 'Bi-Weekly' to determine how often the export is run.                   |
| Period Run           | Select a period run of 'Normal' or 'Supplementary'. Selecting<br>'Supplementary' allows an additional export to be run after payroll has<br>closed for the period. |
| FTP Address          | Enter the FTP destination of the NHS Hub that the financial export will be sent to.                                                                                |
| FTP Username         | Field not required.                                                                                                    |
| FTP Password         | Field not required.                                                                                                    |

| NHS Trust<br>Details     | Description                                                                                                    |
|--------------------------|----------------------------------------------------------------------------------------------------|
| Run Sequence             | Displays the cumulative number of ESR Inbound Payment exports ran to date. The field will automatcially increase as exports are run.                                                  |
| Delimiter<br>Character   | Enter a character to separate the elements in the person and assignment records on the ESR Outbound Import File. Characters most commonly used are comma, backslash or forward slash. |
| ESR Interface<br>Version | Select which version of ESR is implemented for the trust.<br>Note: If the field is disabled, element mappings have already been saved for the trust.                                  |

4. Click Save to confirm and return to the NHS Trusts page.